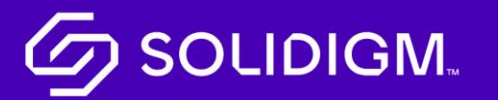

### Solidigm Training

Job Aid

Global Contact Center Agents (GCC)

#### Navigate the Tool

| ::: Dynamics 365 | Omn | channel for Customer Service           | ,⊘ Search           | Q + 7 🎯 ? (H)                       |
|------------------|-----|----------------------------------------|---------------------|-------------------------------------|
| =                | *   | Omnichannel Agent Dashboard +          |                     |                                     |
| ப் Home          | <   |                                        | h All               |                                     |
|                  |     | Omnichannel Agent Dashboard ∨          |                     |                                     |
|                  |     | My work items                          | Open work items     | Closed work items                   |
|                  |     | $ otin 0 \downarrow Modified On \vee $ | 遼 0 ↓ Modified On ∨ | $ 2 0 \downarrow Modified On \vee $ |
|                  |     | No data available.                     | No data available.  | No data available.                  |
|                  |     |                                        |                     |                                     |

| Step   | Action                                                               |  |  |
|--------|----------------------------------------------------------------------|--|--|
| Step 1 | From the Solidigm portal page, select the tile for Dynamics CIM      |  |  |
|        | called Omnichannel for Customer Service.                             |  |  |
| Step 2 | Start at the Customer Service Agent, default dashboard. Make this    |  |  |
|        | your default dashboard.                                              |  |  |
| Step 3 | Click on the "+" at the top of the screen to access a dropdown menu: |  |  |
|        | Dashboards, Omnichannel Historical Analytics, Accounts, Contacts,    |  |  |
|        | Cases, Knowledgebase Articles, Queues, and Activities.               |  |  |

# Claiming a Case

| Dynamics 365 | Omnic | nannel for Customer Service                    | ₽ Search                                         |                                                |                      | Q                | + 7 @                             |    |
|--------------|-------|------------------------------------------------|--------------------------------------------------|------------------------------------------------|----------------------|------------------|-----------------------------------|----|
|              | 歩     | Customer Service Agent Dash +                  |                                                  |                                                |                      |                  |                                   |    |
| Home         |       | 🖗 Save As $+$ New $\vee$ $	imes$ Clear Default | 🖒 Refresh All                                    |                                                |                      |                  |                                   |    |
|              |       | Customer Service Agent Dashboard $\sim$        |                                                  |                                                |                      |                  |                                   |    |
|              |       | My Active Cases $\checkmark$                   |                                                  |                                                | + New Case           | Delete           | 〜 じ Refresh                       | ł  |
|              |       |                                                |                                                  |                                                |                      | Sea              | rch this view                     | Q  |
|              |       | $\checkmark$ Case Title $\smallsetminus$       | $\mid$ Case Number $\lor$ $\mid$ Customer $\lor$ | Case Type $\checkmark$   Priority $\checkmark$ | Status Reason $\lor$ | Origin $\lor$    | Created On $\uparrow~~\checkmark$ |    |
|              |       | Drive doesn't work                             | CAS-01823-R0Q8 ARC                               | Warranty High                                  | Active: Investigati  | Social           | 7/29/2022 12:39                   | e. |
|              |       | "the drive doesn't show or mount on a compu    | ti CAS-34476-G0X4 Ekkachai Thammawat.            | Technical Medium                               | Active: Investigati  | Web              | 8/11/2022 5:59 AM                 | Λ  |
|              |       | #540575 Vk Добрый день. Меня ин                | CAS-35024-Y5Q9Z8 Evgeny Kogut                    | Technical Medium                               | Active: Investigati  | Social           | 8/11/2022 6:11 AM                 | 1  |
|              |       | [Dell]P41 thermal throttles                    | CAS-75460-X6N4J6 DELL                            | Technical                                      | Active: Waiting fo   |                  | 8/11/2022 9:59 PM                 | 1  |
|              |       | #1068973 Facebook xin chào                     | CAS-96700-K5J0T3 Quy Pham                        | Technical Medium                               | Active: Investigati  | Social           | 8/12/2022 9:10 AM                 | 1  |
|              |       | <u>All</u> # A B C D E                         | F G H I J K L                                    | M N O P Q                                      | R S T                | u v              | W X Y                             | z  |
|              |       | 1 - 6 of 32                                    |                                                  |                                                |                      |                  | re e Page 1                       | 7  |
|              |       | Queue Item Associated View $ \sim$             |                                                  |                                                | C                    | Refresh          | See all records                   | ÷  |
|              |       |                                                |                                                  |                                                |                      | Sea              | rch this view                     | ¢  |
|              |       | ✓   Title ∨                                    | Entered Queue $\downarrow ~~ \lor$               | Type ∨ Queue ∨                                 |                      | Worked By $\vee$ |                                   |    |
|              |       | RE: New Case Raised                            | 9/23/2022 7:41 AM                                | Email Solidigm                                 | Support              |                  |                                   |    |
|              |       | Automatic reply: New Case Raised               | 9/23/2022 7:29 AM                                | Email Solidigm                                 | Support              |                  |                                   |    |
|              |       | Your mailbox is now connected to Dynamics 3    | 65 9/23/2022 5:33 AM                             | Email Solidigm                                 | Support NonProd      |                  |                                   |    |

| Step   | Action                                                |  |
|--------|-------------------------------------------------------|--|
| Step 1 | Navigate to your default dashboard.                   |  |
| Step 2 | Scroll down to the Cases Available to Work On window. |  |
| Step 3 | Search within this window for a particular case, or   |  |
|        | select a case from the list to add it to your cases   |  |

### Create a Case

| Dynamics 365 | Omnichannel for Customer Service             | ,O Search         | 1                     |                  |            |                        |             | + 7 @ ?                            |
|--------------|----------------------------------------------|-------------------|-----------------------|------------------|------------|------------------------|-------------|------------------------------------|
|              | # Customer Service A & Cases My Active Cases | × +               |                       |                  |            |                        |             |                                    |
| Home         | 🗧 🖾 Show Chart 🕂 New Case 📋 Delete           | ∨ 🖒 Refresh [     | 🖻 Run Report \vee 🛛 🔀 | Email a Link   > | 🖉 🖾 Flow 🗸 | 🕮 Excel Templates \vee | Export to   | Excel   $\vee$ :                   |
|              | My Active Cases $\vee$                       | R                 |                       |                  |            | 🖽 Edit columns 🛛 🍸 E   | dit filters | Search this view                   |
|              | ⊖ Case Title ∽                               | Case Number ~     | Customer ~            | Case Type ~      | Priority ~ | Status Reason ~        | Origin ~    | Created On $\uparrow$ $\checkmark$ |
|              | Drive doesn't work                           | CAS-01823-R0Q8V6  | ARC                   | Warranty         | High       | Active: Investiga      | Social      | 7/29/2022 12:39 AM                 |
|              | "the drive doesn't show or mount on a com    | CAS-34476-G0X4V4  | Ekkachai Thamma       | Technical        | Medium     | Active: Investiga      | Web         | 8/11/2022 5:59 AM                  |
|              | #540575 Vk Добрый день. Меня ин              | CAS-35024-Y5Q9Z8  | Evgeny Kogut          | Technical        | Medium     | Active: Investiga      | Social      | 8/11/2022 6:11 AM                  |
|              | [Dell]P41 thermal throttles                  | CAS-75460-X6N4J6  | DELL                  | Technical        |            | Active: Waiting f      |             | 8/11/2022 9:59 PM                  |
|              | #1068973 Facebook xin chào                   | CAS-96700-K5J0T3  | Quy Pham              | Technical        | Medium     | Active: Investiga      | Social      | 8/12/2022 9:10 AM                  |
|              | [DHL] AWR//ISN PHYS731501971P9DGN//          | CAS-130926-J8T1V1 | True System           | Warranty         | Medium     | Active: Investiga      | Web         | 8/15/2022 12:55 AM                 |
|              | (RMA Request Intel 20-04-2021)               | CAS-131145-M2W    | Hypertechnologie      | Warranty         | Medium     | Active: Investiga      | Email       | 8/15/2022 1:00 AM                  |
|              | [DHL] No es detectado por el equipo, prese   | CAS-131199-K8J4Y4 | Sat Sib               | Warranty         | Medium     | Active: Investiga      | Web         | 8/15/2022 1:02 AM                  |
|              | 535 SSD cannot be detected                   | CAS-131622-B4R1   | Huai-wei wang         | Warranty         | Medium     | Active: Investiga      | Phone       | 8/15/2022 1:13 AM                  |
|              | 535 SSD cannot be detected                   | CAS-132793-M6J1   | Ts Cang               | Warranty         | Medium     | Active: Investiga      | Web         | 8/15/2022 1:41 AM                  |
|              | Technical Issue with SSD                     | CAS-133873-W8Q    | ARC                   | Technical        |            | Active: Investiga      |             | 8/17/2022 5:03 PM                  |
|              | Documentation Case                           | CAS-133880-J3W4   | Padmini Mamidanna     | Document         |            | Active: Investiga      |             | 8/18/2022 12:37 AM                 |
|              | Technical Case                               | CAS-133881-S8Z8   | Padmini Mamidanna     | Technical        |            | Active: Investiga      |             | 8/18/2022 12:40 AM                 |
|              | Warranty Case                                | CAS-133882-V9K5   | Padmini Mamidanna     | Warranty         |            | Active: Investiga      |             | 8/18/2022 12:43 AM                 |
|              | SSD inquiry                                  | CAS-133935-R7V5   | Vanesa Teh            | Technical        |            | Active: New            | Custom      | 8/18/2022 10:17 PM                 |

| Step   | Action                                                                                                    |
|--------|----------------------------------------------------------------------------------------------------|
| Step 1 | Select + New Case to create a new case.                                                                                                    |
| Step 2 | Fill out all available pertinent information                                                                                                    |
| Step 3 | If the case involves an existing customer, search for them in the customer field                                                                                          |
| Step 4 | If the case is for a new customer, click <b>+ New Record</b> in the customer dropdown menu and fill out the <b>Quick Create</b> : Contact fields to add the new customer. |
| Step 5 | Click <b>Save</b> to create the case. Once you click <b>Save</b> , the case number will be automatically populated.                                                       |
| Note:  | There are three Case Types: Documentation, Technical and Warranty.<br>The Case Type you select will then determine the Case Categories<br>available to choose from.       |

# The Identify Stage

| Dynamics 365       | Omnichannel for Customer Service                         |                                                | Q + ∀ @ ?                                                                                                    |
|--------------------|----------------------------------------------------------|------------------------------------------------|----------------------------------------------------------------------------------------------------|
|                    | SSD Won't Mount to Computer +                            |                                                |                                                                                                    |
| Home               | ← 🗟 Save 🗳 Save & Close 」→ Save & Route 🔾 Refree         | sh 🕂 New 🖸 Resolve Case 🗋 Cancel Case 🔗 Assign | Add to Queue I Queue Item Details :                                                                                                    |
| SSD Won't Mount to | SSD Won't Mount to Computer - Saved<br>Case - B2C Case ~ |                                                | L1 Technical Case Queue Status Reason Assignee                                                                                                    |
|                    | NAND: Case - B2C Case<br>Active for 52 minutes           | IDENTIFY (52 Min)                              | INVESTIGATE                                                                                                    |
|                    | Summary Details Product Details Attachments Tim          | neline Serial Number Administration Related    |                                                                                                    |
|                    | CASE OVERVIEW                                            | CUSTOMER DETAILS                               | SLA TIMER                                                                                                    |
|                    | Case Title * SSD Won't Mount to Computer                 | ≙ Email * amy.keller@arc.com ☞                 | SLA Timers Last update: 9/23/2022, 2:21:05 PM                                                                                                    |
|                    | Case Number CIM-02089-R1H2W                              | A Phone Number                                 | First Response<br>Succeeded O Escalate to Spec<br>03d 19h                                                                                                    |
|                    | Customer * 🕅 Amy Keller                                  | A Language *                                   | Resolve                                                                                                    |
|                    | Priority                                                 | Country                                        | 200 190                                                                                                    |
|                    | Language * 🖾 French                                      | Customer Sentiment Satisfied                   | KNOWLEDGE                                                                                                    |
|                    |                                                          |                                                | v ti                                                                                                    |
|                    | Case Type * 🔀 Technical                                  | REGIONAL DETAILS                               | $^{ m O}$ Known issues $\qquad \qquad \qquad \qquad \qquad \qquad \qquad \qquad \qquad \qquad \qquad \qquad \qquad \qquad \qquad \qquad \qquad \qquad \qquad$ |
|                    | Case Category 🔀 Known issues                             | Originating Contact<br>Center                  | 4 Results found Sorted by Relevance<br>American Airlines NUC handling 化, 다 D                                                                                  |
|                    | Case Issue                                               | Target Contact Center                          | Company / CIM ID / Known ContactsProductsSpecial Handlin<br>g InstructionsLast UpdatedPSE Contacts3X Logic CIM IDs: 133                                       |
|                    | Troubleshooting<br>Complete No                           | Geography                                      | 87676, 12113221, 11455602SSDsWarranty Cases related to 53<br>External Published                                                                               |
|                    | Case Origin                                              | Country                                        | KA-01053 ∠3 0 · ⊙ 2 · 9/14/2022                                                                                                    |

| Step   | Action                                                                       |
|--------|------------------------------------------------------------------------------|
| Step 1 | Click on the <b>Product Details</b> tab.                                     |
| Step 2 | Click on <b>+ New Case Products</b> ; this opens the Quick Create: Case      |
|        | Products window.                                                             |
| Step 3 | Search for the correct product and enter serial numbers and other            |
|        | product information. Multiple products may be added.                         |
| Step 4 | If the case is for a new customer, click + <b>New Record</b> in the customer |
|        | dropdown menu and fill out the <b>Quick Create</b> : Contact fields to add   |
|        | the new customer.                                                            |
| Step 5 | Click <b>Save</b> to save the case.                                          |

# The Investigate Stage

| Dynamics 365       | Omnichannel for Customer Service                         | ₽ Search                                      | Q + 7 @ ? (u                                                                                                    |
|--------------------|----------------------------------------------------------|-----------------------------------------------|----------------------------------------------------------------------------------------------------|
| ≡<br>ŵ Home        |                                                          | h 🕂 New 🖸 Resolve Case 📑 Cancel Case 🔗 Assign | 오 Add to Queue - 통 Queue Item Details :                                                                                 |
| SSD Won't Mount to | SSD Won't Mount to Computer - Saved<br>Case - B2C Case ~ |                                               | L1 Technical Active: Investigating Leo Harris V<br>Case Queue Status Reason Assignee                                    |
|                    | NAND: Case - B2C Case<br>Active for 3 hours              | IDENTIFY                                      | INVESTIGATE (16 Min)                                                                                                    |
|                    | Summary Details Product Details Attachments Tim          | eline Serial Number Administration Related    |                                                                                                    |
|                    | CASE OVERVIEW                                            | CUSTOMER DETAILS                              | SLA TIMER                                                                                                    |
|                    | Case Title * SSD Won't Mount to Computer                 | ≙ Email * amy.keller@arc.com ☞                | SLA Timers Last update: 9/23/2022, 4:38:07 PM                                                                           |
|                    | Case Number CIM-02089-R1H2W                              | A Phone Number                                | First Response Succeeded O3d 17h                                                                                        |
|                    | Customer R Amy Keller                                    | A Language *                                  | Resolve 20d 17h                                                                                                    |
|                    | Priority                                                 | Country                                       |                                                                                                    |
|                    | Language * 📴 French                                      | Customer Sentiment Satisfied                  | KNOWLEDGE                                                                                                    |
|                    |                                                          |                                               | ⊽ 1↓                                                                                                    |
|                    | Case Type Technical                                      | REGIONAL DETAILS                              | ,○ Known issues ×                                                                                                    |
|                    | Case Category 🔀 Known issues                             | Originating Contact<br>Center                 | 4 Results found Sorted by Relevance American Airlines NUC handling ℓ <sub>a</sub> □ □                                   |
|                    | Case Issue                                               | Target Contact Center                         | Company / CIM ID / Known ContactsProductsSpecial Handlin<br>g InstructionsLast UpdatedPSE Contacts3X Logic CIM IDs: 133 |
|                    | Troubleshooting<br>Complete No                           | Geography                                     | 87676, 12113221, 11455602SSDsWarranty Cases related to 53<br>External Published                                         |
|                    | Case Origin                                              | Country                                       | KA-01053 △ 0 · ⊙ 2 · 9/14/2022                                                                                          |

| Step   | Action                                                                                                    |
|--------|----------------------------------------------------------------------------------------------------|
| Step 1 | Click on the <b>Summary</b> tab to check that the Case Category and Case<br>Issue have been properly identified.                                                                                               |
| Step 2 | Troubleshoot the case with Knowledge Articles.                                                                                                    |
| Step 3 | Knowledge articles tagged as External can be emailed directly to the customer.                                                                                                    |
| Step 4 | Knowledge Articles that you send to a customer will be linked to the case. Linked Knowledge articles should only be unlinked from a case if the customer indicates that the knowledge article was not helpful. |

## Appointments

| E Dynamics 365     | Omnichannel for Customer Service                                                                                                    | ₽ Search                                        | Q + 7 @ ? (H                                                                                                    |
|--------------------|----------------------------------------------------------------------------------------------------|-------------------------------------------------|----------------------------------------------------------------------------------------------------|
| ≡<br>ŵ Home        | <ul> <li>♂ SSD Won't Mount to Computer</li> <li>+</li> <li>← I Save 월 Save &amp; Close J<sup>2</sup> Save &amp; Route ○ Refin</li> </ul> | esh 🕂 New 🖪 Resolve Case 🗋 Cancel Case 🙈 Assign | 오 Add to Queue 厚 Queue Item Details :                                                                                                    |
| SSD Won't Mount to | SSD Won't Mount to Computer - Saved<br>Case - B2C Case ~                                                                                 |                                                 | L1 Technical Active: Investigating Leo Harris V<br>Case Queue Status Reason Assignee                                                           |
|                    | NAND: Case - B2C Case<br>Active for 3 days                                                                                               | IDENTIFY                                        | INVESTIGATE (18 Min)                                                                                                    |
|                    | Summary Details Product Details Attachments Ti                                                                                           | meline Serial Number Administration Related     |                                                                                                    |
|                    | CASE OVERVIEW                                                                                                    | CUSTOMER DETAILS                                | SLA TIMER                                                                                                    |
|                    | Case Title * SSD Won't Mount to Computer                                                                                                 | A Email * amy.keller@arc.com ☞                  | SLA Timers Last update: 9/26/2022, 3:40:14 PM                                                                                                  |
|                    | Case Number CIM-02089-R1H2W                                                                                                    | A Phone Number                                  | First Response<br>Succeeded Escalate to Spec<br>18h:19m                                                                                        |
|                    | Customer * 🔯 Amy Keller                                                                                                    | Anguage *                                       | Nesolve<br>17d 18h                                                                                                    |
|                    | Priority                                                                                                    |                                                 |                                                                                                    |
|                    | Language * 🖾 French                                                                                                    | Customer Sentiment Satisfied                    | KNOWLEDGE                                                                                                    |
|                    | A Care Tune I M Technical                                                                                                    |                                                 | ∇ †↓                                                                                                    |
|                    | A Case Category 🖾 Known issues                                                                                                    | Originating Contact                             | Known issues     A Results found     Sorted by Relevance                                                                                       |
|                    | Case Issue 🔀 Channel hang issue / inter                                                                                                  | Center<br>Target Contact Center                 | American Airlines NUC handling 4 C Company / CIM ID / Known ContactsProductsSpecial Handlin                                                    |
|                    | Troubleshooting<br>Complete No                                                                                                    | Geography                                       | g InstructionsLast UpdatedPSE Contacts3X Logic CIM IDs: 133<br>87676, 12113221, 11455602SSDsWarranty Cases related to 53<br>External Published |
|                    | Case Origin                                                                                                    | Country                                         | KA-01053 <u>0</u> 0 + √0 2 + 9/14/2022            ① No other matches found in this article                                                     |

| Step   | Action                                                                  |
|--------|-------------------------------------------------------------------------|
| Step 1 | Create appointments from the case in which you are working.             |
| Step 2 | Within the Accounts, Contacts or Cases view, navigate to the            |
|        | Timeline within that view and, in the Timeline window, click the plus   |
|        | "+" symbol. Click <b>Appointment</b> .                                  |
| Step 3 | Click Save and Close to create the appointment and send an              |
|        | invitation via email to all of the attendees you have added to the      |
|        | appointment.                                                            |
| Step 4 | View all of <i>your</i> appointments by clicking on Appointments on the |
|        | left-hand side of the main dashboard. Your appointments can be          |
|        | filtered by due date or advanced filter options.                        |

# Tasks

| <b>Dynamics 365</b> C | Imnichannel for Customer Service                           | ✓ Search                                         | Q + 7 @ ?                                                                                                    |  |  |
|-----------------------|------------------------------------------------------------|--------------------------------------------------|----------------------------------------------------------------------------------------------------|--|--|
| ≡<br>ມີ Home          |                                                            | resh 🕂 New 🖸 Resolve Case 🗋 Cancel Case 🔍 Assign | 🚨 Add to Queue 🕞 Queue Item Details 🗄                                                                                                    |  |  |
| SSD Won't Mount to    | SSD Won't Mount to Computer - Saved Case + B2C Case $\lor$ |                                                  | L1 Technical<br>Case Queue Status Reason Assignee                                                                                                    |  |  |
|                       | NAND: Case - B2C Case<br>Active for 3 days                 | IDENTIFY                                         | INVESTIGATE (29 Min)                                                                                                    |  |  |
|                       | Summary Details Product Details Attachments T              | imeline Serial Number Administration Related     |                                                                                                    |  |  |
|                       | CASE OVERVIEW                                              | CUSTOMER DETAILS                                 | SLA TIMER                                                                                                    |  |  |
|                       | Case Title * SSD Won't Mount to Computer                   | A Email * amy.keller@arc.com ☞                   | SLA Timers Last update: 9/26/2022, 3:50:11 PM                                                                                                    |  |  |
|                       | CIM-02089-R1H2W                                            | A Phone Number                                   | First Response Succeeded Escalate to Spec                                                                                                    |  |  |
|                       | Customer * 🕅 Amy Keller                                    | A Language *                                     | Resolve                                                                                                    |  |  |
|                       | Priority                                                   | Country                                          | 1/d 18h                                                                                                    |  |  |
|                       | Language * 🖾 French                                        | Customer Sentiment Satisfied                     | KNOWLEDGE                                                                                                    |  |  |
|                       |                                                            |                                                  | NOWLEDGE<br>▼ 1↓                                                                                                    |  |  |
|                       | Case Type * 🖾 Technical                                    | REGIONAL DETAILS                                 | $\wp$ Known issues $\qquad \qquad \qquad \qquad \qquad \qquad \qquad \qquad \qquad \qquad \qquad \qquad \qquad \qquad \qquad \qquad \qquad \qquad \qquad$ |  |  |
|                       | A Case Category 🔀 Known issues                             | Originating Contact<br>Center                    | 4 Results found Sorted by Relevance                                                                                                    |  |  |
|                       | Case Issue 🖾 Channel hang issue / inter                    | Target Contact Center                            | Company / CIM ID / Known ContactsProductsSpecial Handlin<br>a InstructionsLast UpdatedPSE Contacts3X Logic CIM IDs: 133                                   |  |  |
|                       | Troubleshooting<br>Complete No                             | Geography                                        | 87676, 12113221, 11455602SSDsWarranty Cases related to 53<br>External Published                                                                           |  |  |
|                       | Case Origin                                                | Country                                          | KA-01053 ご 0・ つ 2・ 9/14/2022                                                                                                    |  |  |

| Step   | Action                                                                    |  |
|--------|---------------------------------------------------------------------------|--|
| Step 1 | Create tasks from the case in which you are working. From the             |  |
|        | Timeline of the Case, Account or Contact, click the plus "+" symbol.      |  |
|        | This opens the Quick Create: Task window.                                 |  |
| Step 2 | By default, you will be the owner of the task, but you can also assign    |  |
|        | tasks to others.                                                          |  |
| Step 3 | Filling in a Due Date for your task is highly recommended.                |  |
| Step 4 | Click <b>Save and Close</b> to create the task.                           |  |
| Step 5 | My Tasks displays a list of all your tasks. Your tasks can be filtered by |  |
|        | due date.                                                                 |  |

# Assign a Case to a Queue

| Dynamics 365 Omnichannel for Customer S    | ervice                                            | ₽ Search                                      | Q + ∇ @ ?                                                                                                    |
|--------------------------------------------|---------------------------------------------------|-----------------------------------------------|----------------------------------------------------------------------------------------------------|
| <ul> <li></li></ul>                        | Computer +<br>ve & Close J* Save & Route 🖒 Refres | h 🕂 New 🖪 Resolve Case 🗋 Cancel Case 🙈 Assign | n 🚨 Add to Queue 🖶 Queue Item Details 🗄                                                                                 |
| SSD Won't Mount to<br>Customer Service Age | nt to Computer - Saved                            |                                               | L1 Technical Active: Investigating Leo Harris<br>Case Queue Status Reason Assignee                                      |
| ustomer Service Age Active for 3 days      | *** <                                             | IDENTIFY                                      | INVESTIGATE (1 Hrs)                                                                                                    |
| Summary Details                            | Product Details Attachments Time                  | eline Serial Number Administration Related    |                                                                                                    |
| CASE OVERVIEW                              |                                                   | CUSTOMER DETAILS                              | SLA TIMER                                                                                                    |
| Case Title                                 | * SSD Won't Mount to Computer                     | 🛆 Email * amy.keller@arc.com 🖾                | SLA Timers Last update: 9/26/2022, 4:23:02 PM                                                                           |
| 🔒 Case Number                              | CIM-02089-R1H2W                                   | 🛱 Phone Number 🛛                              | First Response<br>Succeeded 17h:36m                                                                                     |
| Customer                                   | * 🕅 Amy Keller                                    | 🛆 Language 🔹                                  | Resolve                                                                                                    |
| Priority                                   |                                                   | 🛆 Country                                     | 17d 17h                                                                                                    |
| Language                                   | * 🖾 French                                        | Customer Sentiment Satisfied                  |                                                                                                    |
|                                            |                                                   |                                               | KNOWLEDGE<br>▽ ↑↓                                                                                                    |
| 🔒 Case Type                                | * 🐼 Technical                                     | REGIONAL DETAILS                              | $\wp$ Known issues $\times$                                                                                             |
| A Case Category                            | 🔀 Known issues                                    | Originating Contact<br>Center                 | 4 Results found Sorted by Relevance<br>American Airlines NUC handling 化, 다 더                                            |
| Case Issue                                 | Channel hang issue / inter                        | Target Contact Center                         | Company / CIM ID / Known ContactsProductsSpecial Handlin<br>g InstructionsLast UpdatedPSE Contacts3X Logic CIM IDs: 133 |
| Troubleshooting<br>Complete                | No                                                | Geography                                     | 87676, 12113221, 11455602SSDsWarranty Cases related to 53<br>External Published                                         |
| Case Origin                                |                                                   | Country                                       | KA-01053                                                                                                    |

| Step   | Action                                                               |
|--------|----------------------------------------------------------------------|
| Step 1 | Click on the Add to Queue button.                                    |
| Step 2 | Select the queue where you would like to assign the case. Click Add. |

### Resolve a Case

| Dynamics 365      | Omnichannel for Customer Service                            | P Search                                |                                                  |                                                  | ? + 7 @ ?                         |
|-------------------|-------------------------------------------------------------|-----------------------------------------|--------------------------------------------------|--------------------------------------------------|-----------------------------------|
|                   | # Customer Service Agent Dash +                             |                                         |                                                  |                                                  |                                   |
| Home              | $\leftarrow$ 🛛 Save As $+$ New $\vee$ $	imes$ Clear Default | 🕐 Refresh All                           |                                                  |                                                  |                                   |
| SD Won't Mount to | Customer Service Agent Dashboard 🗸                          |                                         |                                                  |                                                  |                                   |
|                   | My Active Cases $\checkmark$                                |                                         |                                                  | + New Case 🗎 Dele                                | te   ∨ ♡ Refresh :                |
|                   |                                                             |                                         |                                                  |                                                  | Search this view                  |
|                   | ✓ Case Title ∨                                              | Case Number $\lor$ Customer $\lor$      | Case Type $\checkmark$ $ $ Priority $\checkmark$ | $\mid$ Status Reason $\lor$ $\mid$ Origin $\lor$ | $\mid$ Created On † $\sim$        |
|                   | Drive doesn't work                                          | CAS-01823-R0Q8 ARC                      | Warranty High                                    | Active: Investigati Social                       | 7/29/2022 12:39                   |
|                   | "the drive doesn't show or mount on a compu                 | iti CAS-34476-G0X4 Ekkachai Thammawat   | Technical Medium                                 | Active: Investigati Web                          | 8/11/2022 5:59 AM                 |
|                   | #540575 Vk Добрый день. Меня ин                             | CAS-35024-Y5Q9Z8 Evgeny Kogut           | Technical Medium                                 | Active: Investigati Social                       | 8/11/2022 6:11 AM                 |
|                   | [Dell]P41 thermal throttles                                 | CAS-75460-X6N4J6 DELL                   | Technical                                        | Active: Waiting fo                               | 8/11/2022 9:59 PM                 |
|                   | #1068973 Facebook xin chào                                  | CAS-96700-K5J0T3 Quy Pham               | Technical Medium                                 | Active: Investigati Social                       | 8/12/2022 9:10 AM                 |
|                   | All # A 8 C D E                                             | FGHIJKL                                 | M N O P Q                                        | r s t u v                                        | w x y z                           |
|                   | 1 - 6 of 35                                                 |                                         |                                                  |                                                  | $\leftarrow$ Page 1 $\rightarrow$ |
|                   | Cases Available to Work On $\checkmark$                     |                                         |                                                  | 🔿 Refresi                                        | n 🖷 See all records 🗄             |
|                   |                                                             |                                         |                                                  |                                                  | Search this view                  |
|                   | $\checkmark$   Title $\checkmark$                           | Entered Queue $\downarrow ~~\checkmark$ | Queue 🗸                                          | $\mid$ Worked By $\backsim$                      |                                   |
|                   | Technical Case                                              | 8/18/2022 12:40 AM                      | <leo harris=""></leo>                            |                                                  |                                   |
|                   | Documentation Case                                          | 8/18/2022 12:37 AM                      | <leo harris=""></leo>                            |                                                  |                                   |

| Step   | Action                                                           |  |
|--------|------------------------------------------------------------------|--|
| Step 1 | Navigate to Cases on left-hand side of screen in the Omnichannel |  |
|        | Customer Service App.                                            |  |
| Step 2 | Select the required case from My Active Cases.                   |  |
| Step 3 | Click on the Resolve Case button.                                |  |
| Step 4 | In the Case Resolution pop-up which appears, add all required    |  |
|        | details. Click Save and Close.                                   |  |

#### Submit a Knowledge Base Article

| Dynamics 365 | Omnichannel for Customer Service                            | ,∕P Search                              |                                                |                          | 0 + 7 @                                           | 3 ? |
|--------------|-------------------------------------------------------------|-----------------------------------------|------------------------------------------------|--------------------------|---------------------------------------------------|-----|
|              | # Customer Service Agent Dash +                             |                                         |                                                |                          |                                                   |     |
| d Home       | $\leftarrow$ 🛛 Save As $+$ New $\vee$ $	imes$ Clear Defau   | It 🕐 Refresh All                        |                                                |                          |                                                   |     |
|              | Customer Service Agent Dashboard                            | d ~                                     |                                                |                          |                                                   |     |
|              | My Active Cases $\sim$                                      |                                         |                                                | + New Case 🗎 I           | Delete   🗸 🖒 Refresh                              | 1   |
|              |                                                             |                                         |                                                |                          | Search this view                                  | þ   |
|              | $\checkmark$ Case Title $\lor$                              | Case Number $\lor$ Customer $\lor$      | Case Type $\checkmark$   Priority $\checkmark$ | Status Reason ∽   Origi  | n $\checkmark$ Created On $\uparrow$ $\checkmark$ |     |
|              | Drive doesn't work                                          | CAS-01823-R0Q8 ARC                      | Warranty High                                  | Active: Investigati Soci | al 7/29/2022 12:3                                 | 9   |
|              | "the drive doesn't show or mount on a co                    | mputi CAS-34476-G0X4 Ekkachai Thammawat | Technical Medium                               | Active: Investigati Web  | 8/11/2022 5:59                                    | AM  |
|              | #540575 Vk Добрый день. Меня ин                             | CAS-35024-Y5Q9Z8 Evgeny Kogut           | Technical Medium                               | Active: Investigati Soci | al 8/11/2022 6:11                                 | AM  |
|              | [Dell]P41 thermal throttles                                 | CAS-75460-X6N4J6 DELL                   | Technical                                      | Active: Waiting fo       | 8/11/2022 9:59                                    | PM  |
|              | #1068973 Facebook xin chảo                                  | CAS-96700-K5J0T3 Quy Pham               | Technical Medium                               | Active: Investigati Soci | al 8/12/2022 9:10                                 | AM  |
|              | All # A B C D I                                             | EFGHIJKL                                | M N O P Q                                      | R S T U                  | v w x y                                           | z   |
|              | 1 - 6 of 35                                                 |                                         |                                                |                          | ← ← Page 1                                        | 1 → |
|              | Cases Available to Work On ${\scriptstyle\bigtriangledown}$ |                                         |                                                | 🖒 Ref                    | iresh 🖷 See all records                           |     |
|              |                                                             |                                         |                                                |                          | Search this view                                  | Q   |
|              | $\checkmark$   Title $\lor$                                 | Entered Queue $\downarrow$ $\checkmark$ | Queue 🗸                                        | $\mid$ Worked By $\sim$  |                                                   |     |
|              | Technical Case                                              | 8/18/2022 12:40 AM                      | <leo harris=""></leo>                          |                          |                                                   |     |
|              | Documentation Case                                          | 8/18/2022 12:37 AM                      | <leo harris=""></leo>                          |                          |                                                   |     |

| Step   | Action                                                                         |  |  |
|--------|--------------------------------------------------------------------------------|--|--|
| Step 1 | Navigate to Knowledge Articles.                                                |  |  |
| Step 2 | Select <b>+ New</b> to create a new knowledge article.                         |  |  |
| Step 3 | Fill in all required fields and specify if this is to be an Internal Training  |  |  |
|        | Article.                                                                       |  |  |
| Step 4 | Click Save.                                                                    |  |  |
| Step 5 | Click the <b>Related Information</b> tab and select Related Categories.        |  |  |
|        | Select a category.                                                             |  |  |
| Step 6 | Click the <b>Related Products</b> icon and select Relate Product. Select an    |  |  |
|        | existing product or create a new product.                                      |  |  |
| Step 7 | Click the <b>Author Stage</b> in the business process flow and fill in all the |  |  |
|        | required fields. Click <b>Next Stage</b> .                                     |  |  |

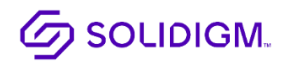

Solidigm and the Solidigm logo are trademarks of Solidigm. All other trademarks are the property of their respective owners. © Solidigm 2022. All rights reserved.